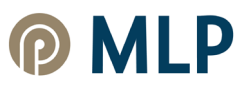

## Kurzanleitung Videotool für Pressekonferenzen von MLP

| MLP                                   | MLP Jahrespressekonferenz 2022            |
|---------------------------------------|-------------------------------------------|
| Vorname*                              |                                           |
|                                       |                                           |
| Name*                                 |                                           |
|                                       |                                           |
| Medium*                               |                                           |
|                                       |                                           |
| E-Mail*                               |                                           |
| Telefon                               |                                           |
|                                       |                                           |
| Register                              |                                           |
| © MLP SE, MLP Finanzberatung SE, 2022 | IMPRESSUM DATENSCHUTZ RECHTLICHE HINWEISE |

Im ersten Schritt registrieren Sie sich über eine Eingabemaske.

Nach der Registrierung aktivieren Sie bitte Ihre Kamera und Ihr Mikrofon, bevor Sie dem Meetingraum beitreten. Evtl. müssen Sie vorab den Zugriff auf Ihre Kamera und Ihr Mikrofon erlauben (Pop-up Fenster). Sowohl Kamera als auch Mikrofon werden nach Betreten des virtuellen Konferenzraums vom Operator automatisch deaktiviert – Ihre Anwesenheit ist ausschließlich über eine kleine Kachel mit Ihren Initialen sichtbar.

## **MLP** MLP Jahrespressekonferenz 2022 Deutsch ~ Betreten (Kamera aus) Rot = nichtSchwarz = ψ aktiviert aktiviert $\overline{\mathbf{A}}$ ٩ Citrix HDX Web Camera ~ ● Standard - Microphone Array (Realtek(R ∨ ➡) Standard - Speakers/Headphone <u>Test</u> ∨ II Noise reduction This room is locked. Click knock and the host will let you in wher they are ready. If your camera is enabled the host will see your picture when you knock. Anklopfen

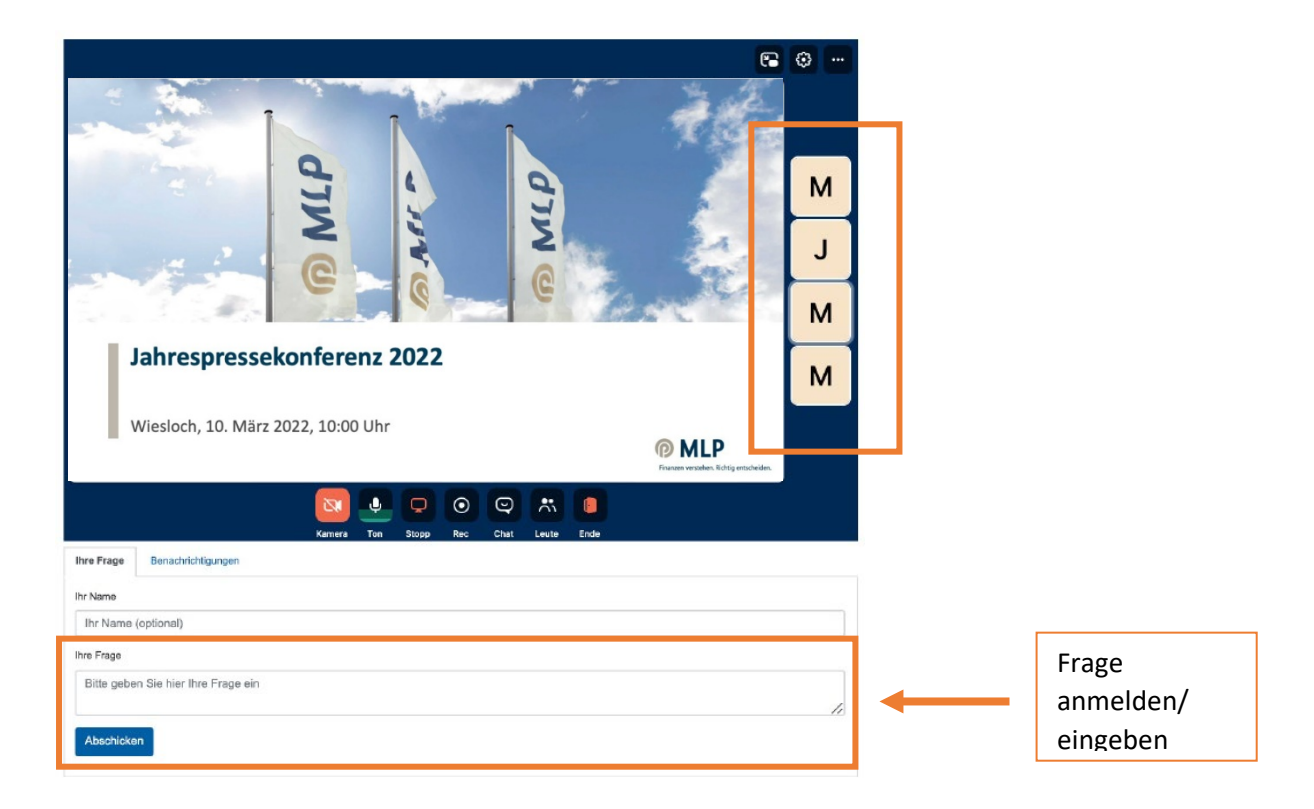

Falls Sie eine Frage stellen möchten, kündigen Sie diese bitte schriftlich an. Sie können angeben, ob Sie diese mit "Bild und Ton", "nur mit Ton" oder "rein schriftlich" stellen möchten. Falls rein schriftlich, geben Sie die Frage bitte direkt in das Textfeld ein.

Falls Sie Ihre Frage mit Bild und Ton bzw. nur mit Ton stellen möchten, wird der Operator Sie um die Freischaltung Ihrer Kamera/Ihres Mikrofons bitten, sobald Sie an der Reihe sind.

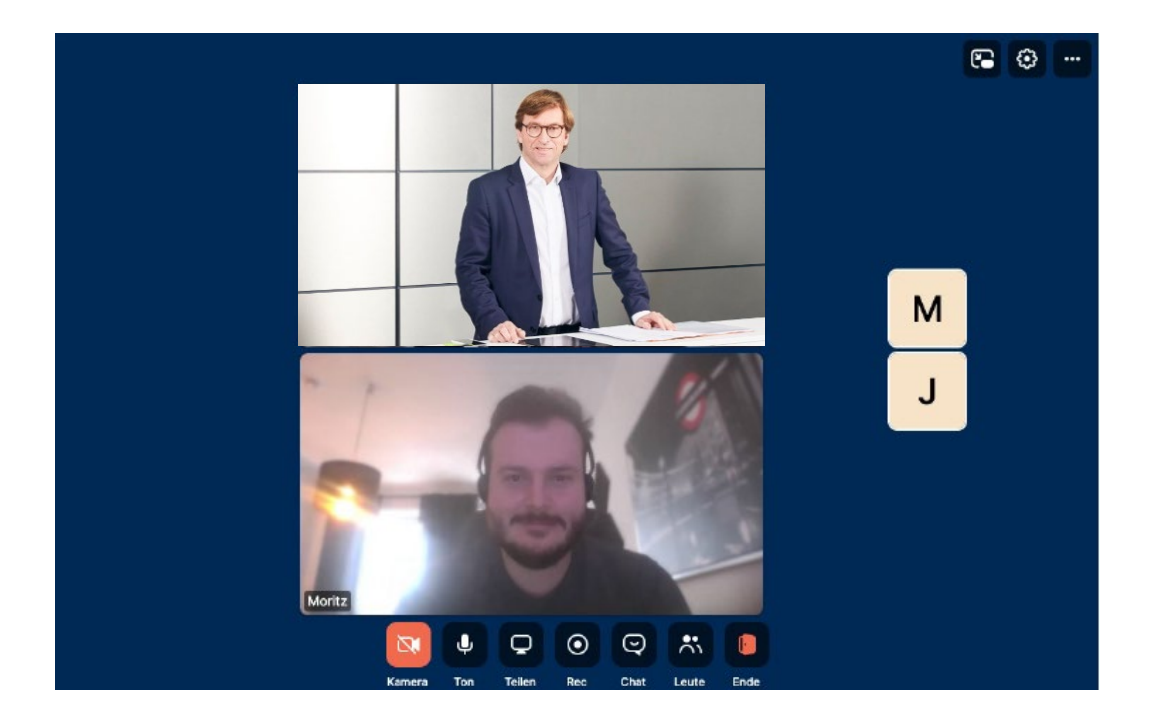